# **CSS-GeoIP MwSt-Finder**

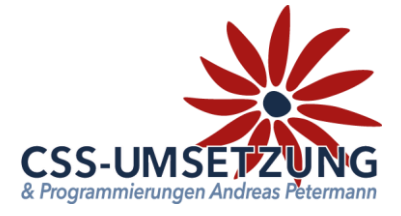

Vielen Dank für Ihren Einkauf.

Mit diesem Plugin haben Sie die Möglichkeit, dass Ihr Shopkunde vorab sein Lieferland bestimmen kann. Dies ist wichtig, um die jeweils länderspezifischen Preise bei den Artikeln anzeigen zu können. Laut Preisangaben-Verordnung wären Sie sogar verpflichtet, Ihrem Shopkunden immer vorab den richtigen Preis, nach seinem Lieferland, anzuzeigen, nicht erst im Bestellablauf. Quelle: <u>https://www.gesetze-im-internet.de/pangv/BJNR105800985.html</u>

Natürlich wird dies noch bedeutender, wenn Sie in gewissen Ländern auch die Lieferschwellen überschreiten. Das Plugin richtet sich nach den in der Wawi eingestellten Steuerländern und Sätzen. Sobald Sie also eine extra Steuerklasse (wg. Lieferschwellen) anlegen, wird diese verwendet.

Zum vollkommen automatisierten Betrieb verwendet das Plugin dazu unter anderem den GEOLite2 ID-Finder von MaxMind. Sie brauchen Sie hier nur ein kostenloses Konto (aktueller Stand vom 16.07.2020) anlegen, der Rest geht automatisch.

Natürlich funktioniert das Plugin auch ohne die Option, dann fragt es aber jeden Besucher je nach getätigter Einstellung manuell ab.

## Systemvoraussetzungen:

- JTL Shop 4 ab Version 4.05
- Server-PHP ab PHP 5.6
- JTL Wawi ab Version 1.1

## Inhaltsverzeichnis:

(bitte auch in dieser Reihenfolge vorgehen)

- 1. Installation des Plugins per Upload /FTP im Shop
- 2. Erstellung eines Kontos bei MaxMind und Import
- 3. Konfiguration des Plugin
- 4. Fahnen und Bezeichnungen
- 5. Info-Menü

Bitte zögern Sie nicht, mich bei Fragen jederzeit per E-Mail oder auch telefonisch anzurufen.

Ihr JTL-Servicepartner

# Andreas Petermann

CSS-Umsetzung

## 1. Installation des Plugin per Upload oder FTP im Shop

Nachdem Sie den Download des CSS GeoIP MwSt-Finder Plugins beendet haben, gehen Sie bitte in Ihrem Backend auf Plugins -> Pluginverwaltung -> Upload

| Inhalte | e • Plugins •                 | )                                           |                                         |                                        |                                        |           |                                          |               |             |
|---------|-------------------------------|---------------------------------------------|-----------------------------------------|----------------------------------------|----------------------------------------|-----------|------------------------------------------|---------------|-------------|
|         |                               |                                             |                                         |                                        |                                        |           |                                          |               |             |
|         | Plugir                        | nverwalt                                    | ung                                     |                                        |                                        |           |                                          |               | (3)         |
|         | Plugins erwe<br>werden. Bitte | itern den Funktions<br>installieren Sie kei | sumfang, ohne dei<br>ine Plugins, deren | n Kern-Shopcode z<br>Ursprung Ihnen ni | u verändern. Plugi<br>cht bekannt ist. | ns können | jederzeit deaktiviert bzw. komplett dein | stalliert     | *           |
|         | Sicherheitsh                  | inweis: Plugins ha                          | aben Zugriff auf d                      | ie gesamte Daten                       | bank des Shopsys                       | tems!     |                                          |               |             |
|         | Aktiviert 0                   | Deaktiviert 0                               | Probleme 0                              | Verfügbar 12                           | Fehlerhaft 0                           | Upload    | Marktplatz                               |               |             |
|         |                               |                                             |                                         |                                        |                                        |           |                                          | $\rightarrow$ | 🗁 Auswählen |

Gehen Sie bitte dann auf Auswählen -

X Deaktivieren 🛍 Deinstallieren

und auf den Speicherort, an dem Sie das ZIP-File mit unserem Plugin gespeichert haben. Durch einen Doppelklick markieren Sie dieses und fügen es ein. Dann bitte auf "Hochladen" klicken.

|              | - V           |             |           |
|--------------|---------------|-------------|-----------|
| () Hochladen | Löschen 🛈 Hoc | chladen 🗁 A | Auswählen |

Danach bitte auf den Reiter **Verfügbar** gehen, dort ist das Plugin dann zu sehen und muss durch "ankreuzen" und **"Installieren**" aktiviert werden.

**!!!** Sollte das Plugin dort nicht erscheinen, sind die Schreibrechte auf Ihrem Server fehlerhaft und Sie müssen das Plugin per FTP hochladen (*dann weiter auf der nächsten Seite*) **!!!** 

| CSS GeoIP MwSt-Finder<br>Dieses Plugin ermöglicht es dem User vorab sein Lieferland zu wählen um die richtige Steuer angezeigt zu bekommen bzw<br>die Userherkunft automatisiert zu bestimmen | 1.00    | css_vatSelect   |
|----------------------------------------------------------------------------------------------------|---------|-----------------|
| Das Plugin ist nun installiert und kann durch "Klick" bei Aktionen benutzt werden                                                                                                    | ı.      |                 |
|                                                                                                    |         |                 |
| Aktiviert 1 Deaktiviert 1 Probleme 0 Verfügbar 12 Fehlerhaft 0 Upload Marktplatz                                                                                                    |         |                 |
| Installierte Plugins                                                                                                    |         |                 |
| Name Status Version Installiert am Verzeichnis Sprachvariablen Link                                                                                                    | gruppen | Lizenz Aktionen |
| CSS GeoIP MwSt-Finder     Aktivient     1.00     16.07.2020 15:02     css_vatSelect                                                                                                    |         | <b>\$</b>       |
| Alle auswählen                                                                                                    |         |                 |

## 1.1 Installation des Plugin per FTP

Falls Sie nach dem Upload (siehe vorherige Seite) das Plugin nicht in der Liste sehen, fehlen in dem Ordner /plugins die Schreibrechte (775 oder 777), deshalb hier der Weg, das Plugin per FTP hochzuladen:

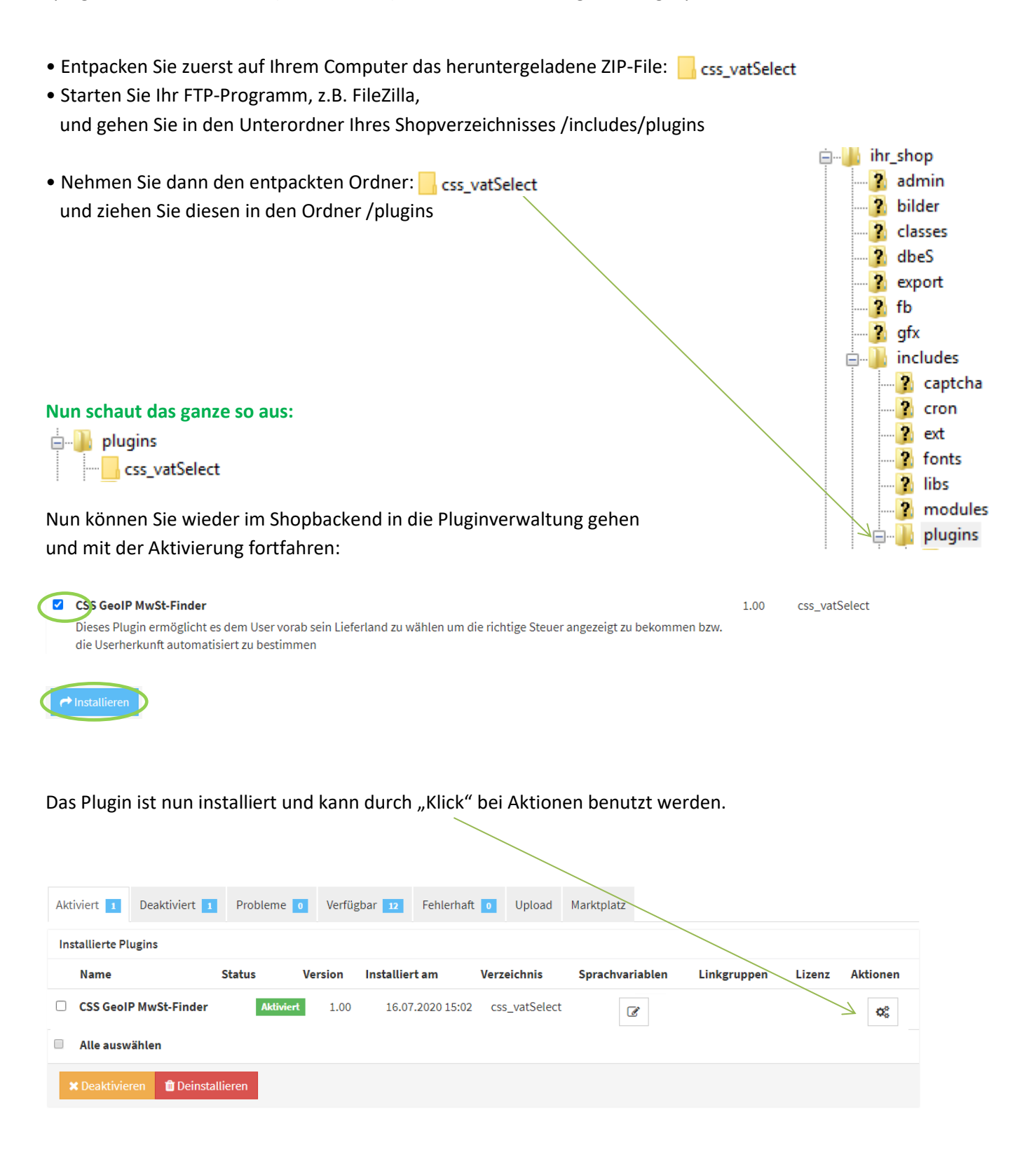

## 2. Erstellung eines Kontos bei MaxMind (nur notwendig bei Automatischer Zuordnung)

Gehen Sie auf die Internetseite: www.maxmind.com

Nun gehen Sie bei "Products" -> auf GeoLite2 Databases

Scrollen Sie etwas runter, so dass der Button "SIGN UP FOR GELOLITE2" erscheint.

Daten ein, bestätigen die Lizenz und gehen auf Continue.

Sie erhalten nun ein Bestätigungsmail an die angegebene E-Mail-Adresse, welches Sie dann bestätigen müssen und dann erst ein Passwort anlegen. Erfahrungsgemäß kann dieses E-Mail etwas dauern. Hier steht dann z.B.:

Your username is xxx@deinedomain.de. To log in, you must first create a password here.

| Durch Klicken auf die Bestätigung "here" kommen Sie auf die Passwort-Seite | Set Password                                                                         | Set Password                           |            |  |  |
|----------------------------------------------------------------------------|--------------------------------------------------------------------------------------|----------------------------------------|------------|--|--|
| von MaxMind, wo ein Token erscheint                                        | Token:                                                                               | 50897C8                                | 760        |  |  |
| Passwort eingeben müssen:                                                  | Password:                                                                            | ••••••                                 | දීම        |  |  |
|                                                                            |                                                                                      | Getting better.                        |            |  |  |
|                                                                            | Confirm password:                                                                    |                                        | ଟିଜ        |  |  |
| Gehen Sie dann auf " <b>RESET PASSWORD</b> "                               |                                                                                      |                                        |            |  |  |
| und Sie kommen auf die Login-Seite bzw.                                    |                                                                                      |                                        | 0          |  |  |
| den Text "Click here to log in."                                           | Username                                                                             | xxx@deinedomain.de                     | Co         |  |  |
| Und loggen sich bitte mit Ihren Daten                                      | ein:                                                                                 |                                        | ଟିତ        |  |  |
|                                                                            |                                                                                      | Forgot your password?                  |            |  |  |
|                                                                            |                                                                                      | Services                               |            |  |  |
| Klicken Sie bitte jetzt unten links unter                                  |                                                                                      | My License Key                         |            |  |  |
| "Services" auf "My License Key" –                                          |                                                                                      |                                        |            |  |  |
| Im dann kommenden Fenster bitte auf "G                                     | Generate new license key" G                                                          | enerate new license key                | /          |  |  |
|                                                                            | License key description License Key #1                                               |                                        |            |  |  |
| und wiederum im neuen Fenster<br>bitte auf " <b>No</b> " klicken und dann  | Old versions of our GeoIP Update program use a diff<br>for GeoIP Update? Yes → ►No ● | erent license key format. Will this ke | ey be used |  |  |
| einfach auf " <b>Confirm</b> "                                             |                                                                                      |                                        |            |  |  |

Die nun erscheinenden Daten: Account/UserID und den Licence Key tragen Sie bitte im Backend des Plugin's ein:

Sind die Daten richtig eingegeben, erscheint dann auch der Button zum Download der Daten -> Bitte jetzt die Konfiguration speichern (ganz runterscrollen) !!!

-> danach den "Import-Button" drücken und fertig ist die Installation.

GeoLite2 Import

Continue

# 3. Konfiguration Plugin

Wenn Sie in die Konfiguration schauen, präsentiert sich das Plugin wie folgt:

| Konfiguration Info                                                 |                          | Nur bei automatischer Zuweisung<br>notwendig, siehe Punkt 5 in dieser |
|--------------------------------------------------------------------|--------------------------|-----------------------------------------------------------------------|
| MaxMind (GeoLite2) Konfiguration                                   |                          | Anleitung.                                                            |
| Account/User ID MaxMind                                            |                          | Das Plugin funktioniert auch ohne.                                    |
| Lizenskey bei MaxMind                                              |                          | ô <b>2</b>                                                            |
| Konfiguration                                                      |                          | Wir wählen aktuell mal "Modales                                       |
| Zuweisung des Steuerlandes                                         | Modales Fenster          | Fenster" aus.                                                         |
| Anzeige der Steuerinformationen                                    | Ja                       | Anzeige der Steuerinformation                                         |
| Bot Erkennung                                                      | Ja                       |                                                                       |
| Selektor für die Anzeige in der Artikel<br>Detailseite             | .product-offer .vat_info | Bot Erkennung, wichtig für Google !                                   |
| Position für die Anzeige der Auswahl in der<br>Artikel Detailseite | Am Ende des Elements     | Platzierung auf der Artikel-                                          |
| Selektor für die Anzeige der Auswahl (Seite)                       | #content                 | Detailseite                                                           |
| Position für die Anzeige der Auswahl (Seite)                       | Am Anfang des Elements   | weitere Platzierungen möglich                                         |
| Bezeichnung der Steuerzonen in den jeweiligen Sh                   | oop Sprachen             |                                                                       |
| Zone-EU                                                            |                          |                                                                       |
| noch keine Flagge ausgewählt                                       | Flagge au                | iswählen                                                              |
| Deutsch                                                            | Zone-EU                  | Auswahl der Flaggen und<br>Bezeichnungen in der                       |

| Deutsch                      | Zone-EU          | Bezeichnungen in der        |
|------------------------------|------------------|-----------------------------|
| Zone-Nicht-EU                |                  | ieweiligen Sprachen, die im |
| noch keine Flagge ausgewählt | Flagge auswählen | Shon vorbandon sind         |
|                              |                  | Shop vorhanden sind.        |
| Deutsch                      | Zone-Nicht-EU    |                             |

Bezeichnung der Steuerklassen in den jeweiligen Shop Sprachen, lassen Sie das Feld einer Klasse frei, wird dieses nicht angezeigt

| normaler Steuersatz           |                       |                    |
|-------------------------------|-----------------------|--------------------|
| Deutsch                       | normaler Steuersatz   | Bezeichnung der    |
| ermäßigter Steuersatz         | Steuerklassen in den  |                    |
| Deutsch ermäßigter Steuersatz |                       | jeweiligen im Shop |
| keine steuer                  | vorhandenen Sprachen. |                    |
| Deutsch                       | keine steuer          | ·                  |

#### ACHTUNG!

Wenn Sie zwischendrin das Plugin im Frontend dann testen, löschen Sie bitte immer der Browser-Cache vorher (STRG + F5), da die benötigten Dateien erstmalig nachgeladen werden müssen !

## **3.1 Zuweisung des Steuerlandes**

Zuweisung des Steuerlandes

Modales Fenster Automatische Erkennung durch GeoLite2 Modales Fenster bei Nichterkennung durch GeoLite2

Modales Fenste

- a) Keine automatische Zuweisung, heißt also, es steht nur der Link in den angegebenen Platzierungen wie #content oder #.prduct-offer.vat\_info usw.
- b) Modales Fenster heißt, jeder Shopbesucher bekommt das Fenster zur Auswahl angezeigt. Natürlich nur 1x, da dann ein systemrelevantes Cookie gesetzt wird.
- c) Automatische Erkennung durch GeoLite2, wird der Besucher nicht erkannt, kommt <u>kein</u> Fenster, es bleibt bei den Standard-Steuereinstellungen.
- d) Modales Fenster bei Nichterkennung heißt, wenn GeoLite2 die IP nicht zuweisen kann, zeigt sich das modale Auswahlfenster.

| 3.2 Anzeige der Steuerinformation                                                             | Sie haben <b>Schweiz</b> gewählt                                     |     |
|-----------------------------------------------------------------------------------------------|----------------------------------------------------------------------|-----|
|                                                                                               | in dem von Ihnen gewähltem Land Schweiz gelten folgende Steuersätze  |     |
| Nachdem der Shopkunde sein Land ausgesucht hat,                                               | normaler Steuersatz 23                                               | 196 |
| werden die ausgewählten und über die Wawi                                                     | ermäßigter Steuersatz 18                                             | 3%  |
|                                                                                               | keine steuer 0                                                       | 1%  |
| konfigurierten Steuersätze angezeigt.<br>Dies kann mit dieser Finstellung deaktiviert werden. | Sie können das Lieferland, auch im Bestellprozess, jederzeit ändern. |     |
|                                                                                               | Zurück Hinweis schließen und Seite neu lade                          | n   |

## 3.3 Bot-Erkennung

Das Plugin erkennt, ob die aktuelle Abfrage über einen "Bot" erfolgt. Durch diese Funktion werden die Preise und Steuereinstellungen bei "Ja" auf "Standard" belassen.

## 3.4. Selektor und Position

Hierdurch können Sie entscheiden, wo in den Artikeldetails die Auswahl angezeigt wird. In der aktuellen Auswahl ist dies unter dem Preis & Versand.

Auch auf anderen Seiten und Positionen kann die Anzeige angezeigt werden, hier bei uns ist der #content noch angegeben.

Sie können natürlich auch mehrere Seite / Positionen angeben, einfach durch ein Komma (,) trennen.

Über die unten mögliche CSS-Eingabe können diese noch geändert werden, in unserem Fall z.B. nach rechts im Content gesetzt.

## 4. Fahnen und Bezeichnungen

Die hier angezeigten Felder richten sich nach den Einstellungen in der Wawi. Wenn Sie also den Standard" verwenden mit "Zone-EU" und "Zone nicht EU" werden nur die oben gezeigten Felder gezeigt.

Beispiel hier : Steuerzone EU / Nicht EU / Schweiz und das in Deutsch und Englisch

|   | Bezeichnung der Steuerzonen in den jeweiligen Shop Sprachen |                  |  |
|---|-------------------------------------------------------------|------------------|--|
|   | Zone-EU                                                     |                  |  |
|   | 0                                                           | Flagge auswählen |  |
|   | Deutsch                                                     | Zone-EU          |  |
| 1 | Englisch                                                    | Zone-EU          |  |
|   | Zone-Nicht-EU                                               |                  |  |
| - | ×                                                           | Flagge auswählen |  |
|   | Deutsch                                                     | Zone-Nicht-EU    |  |
|   | Englisch                                                    | Zone-Nicht-EU    |  |
|   | Schweiz                                                     |                  |  |
|   | •                                                           | Flagge auswählen |  |
|   | Deutsch                                                     | Schweiz          |  |
|   | Englisch                                                    | Schweiz          |  |

Bitte weisen Sie hier die jeweiligen Flaggen zu, damit Ihr Kunde im Shop zu seinem Land auch die richtige Flagge hat.

## 4.1. Bezeichnung der Steuerklassen

Pozoichnung der Steuerklassen in den jeweiligen Shen Sprachen

| Bezeichnung der Steuerklassen in den jeweiligen Shop Sprachen, lassen Sie das Feld einer Klasse frei, wird dieses nicht angezeigt |                       |  |  |  |  |
|----------------------------------------------------------------------------------------------------|-----------------------|--|--|--|--|
| normaler Steuersatz                                                                                                    |                       |  |  |  |  |
| Deutsch                                                                                                    | normaler Steuersatz 2 |  |  |  |  |
| Englisch                                                                                                    |                       |  |  |  |  |
| ermäßigter Steuersatz                                                                                                    |                       |  |  |  |  |
| Deutsch                                                                                                    | ermäßigter Steuersatz |  |  |  |  |
| Englisch                                                                                                    | 2                     |  |  |  |  |
| keine steuer                                                                                                    |                       |  |  |  |  |
| Deutsch                                                                                                    | keine steuer ?        |  |  |  |  |
| Englisch                                                                                                    | 2                     |  |  |  |  |

Auch hier gilt wieder die WAWI-Einstellung, die Steuerklassen, welche dort eingegeben sind, erscheinen hier und sind für die jeweiligen Sprachen einzutragen.

## 5. Info-Menü

Unter diesem Menüpunkt können Sie den Status von dem Plugin sehen und einige weiterführende Links und Erweiterungen finden:

| onfiguration Info<br>Anleitungen und sonstiges:<br>Sprachvariablen CSS Geo             | IP MwSc-Finder Dokumentation                                                                                                    | <ul> <li>Hier können Sie die Sprachvariablen</li> <li>ändern, natürlich ist das auch wie<br/>gehabt über die Pluginverwaltung</li> <li>möglich.</li> </ul> |  |  |  |  |  |
|----------------------------------------------------------------------------------------|----------------------------------------------------------------------------------------------------|----------------------------------------------------------------------------------------------------|--|--|--|--|--|
| This product includes:<br>GeoLite2 data created by Maz<br>Crawler-Detect Copyright (c) | This product includes:         GeoLite2 data created by MaxMind, available from https://www.maxmind.com.         Crawler-Detect Copyright (c) 2015-2018 Mark Beech from https://github.com/JayBizzle/Crawler-Detect. |                                                                                                    |  |  |  |  |  |
| Pluginstatus V                                                                         |                                                                                                    |                                                                                                    |  |  |  |  |  |
| Ihre Subscription ist noch fü                                                          | r Tage gültig                                                                                                    |                                                                                                    |  |  |  |  |  |
| Subscription:                                                                          | Testversion oder subscrip                                                                                                    | ptionfree für dieser Domain                                                                                                    |  |  |  |  |  |
| Ihre Version: 1.00                                                                     |                                                                                                    |                                                                                                    |  |  |  |  |  |
| Aktuelle Version:                                                                      | 1.00                                                                                                    |                                                                                                    |  |  |  |  |  |
| weitere Plugins die Sie verwenden:                                                     |                                                                                                    |                                                                                                    |  |  |  |  |  |

Wir hoffen Ihnen mit dieser Anleitung Fragen zur Funktion und Bedienung erläutert zu haben.

Sollten sie noch Fragen oder Probleme haben, so senden Sie bitte eine kurze E-Mail an info@css-umsetzung.de

Copyright 2020 · Diese Anleitung ist Eigentum von CSS-Umsetzung Andreas Petermann, Erstellung: 07/2020 · ARA-Marketing · Nachdruck, auch auszugsweise ist nicht gestattet.

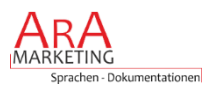